## راهنمای استفاده از لینک فراموشی کلمه عبور در اتوماسیون اداری

- ۱- وارد آدرس اتوماسیون اداری شوید.
- ۲- دکمه "رمز عبور خود را فراموش کرده اید؟" را بزنید.

درصورتی که قبلا شماره همراه خود را در اطلاعات شخصی وارد کرده باشید، به راحتی می توانید با وارد کردن اطلاعات مشخص شده در تصویر زیر، کد را در موبایل خود دریافت کنید.

| بینی کی کاروی<br>ان کاروی<br>کار کاروی<br>کاره عبور خود را فراموش کرده اید؟<br>مرد عبور خود را فراموش کرده اید؟ |  |
|----------------------------------------------------------------------------------------------------|--|
| شماره داخلی (۱۴۰۲/۲۸۵                                                                                           |  |
| تغییر رمز عبور اتوماسیون اداری                                                                                  |  |
| ۱-کد علی خود را وارد فرمایید. ۹۴۲۶۹۲۲ که ملی خود را به صورت صحیح وارد نمائید.                                   |  |
| ۲-دکمه ارسال SMS را بزنید.                                                                                      |  |
|                                                                                                    |  |
| ثبت تغییرات از سال SMS بستن پنجره                                                                               |  |
| سپس د کمه ارسال sms را بزنید                                                                                    |  |

## راهنمای استفاده از لینک فراموشی کلمه عبور در اتوماسیون اداری

۳- بعد از وارد کردن کد ملی و زدن دکمه ارسال sms وارد آدرس اتوماسیون اداری شوید و بعد از وارد کردن کد ملی در
قسمت مربوط به خود، در قسمت "رمز عبور" کد پیامک شده به تلفن همراه خود را وارد نمایید و دکمه ورود را بزنید.

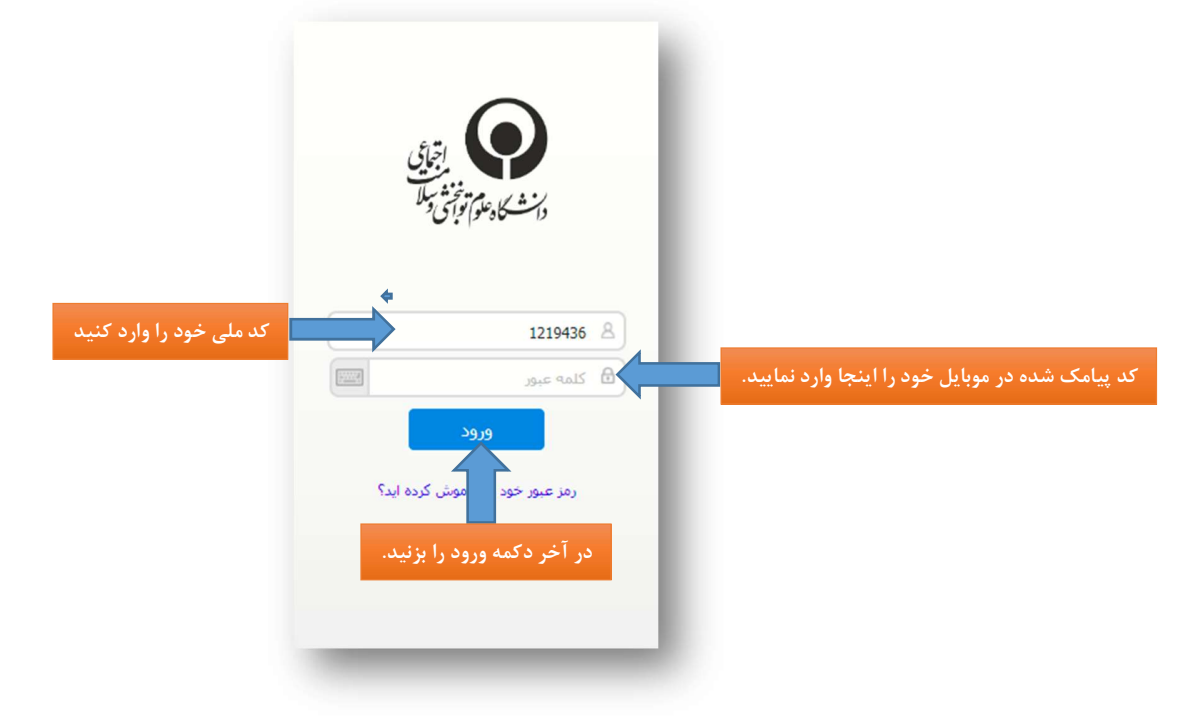

۴- در صفحه بعد از شما خواسته می شود که رمز جدید برای خود، مطابق فرمت مشخص شده در تصویر زیر انتخاب و وارد
نمایید و بعد از تکرار رمز انتخاب شده و نوشتن کد امنیتی، دکمه ذخیره را بزنید.

|                                     |     | بنت بريده وخوش وسل       |
|-------------------------------------|-----|--------------------------|
|                                     |     | ک شناسایی : 1219436933   |
| کد پیامک شدہ اینجا وارد شود         | 4 6 | کلمه رمز قبلی            |
| رمز جدید باید شامل کاراکتر مثل      | + 6 | کلمه رمز جدید            |
| (@؛!،\$و) وعدد و حرف بزرگ           | 6   | تابید گلمه رمز           |
| باشد و تعداد آن حداقل ۸ کاراکتر<br> | 6   | کد امنیتی را وارد نمایید |
| پاشد.                               | G   |                          |
|                                     | l   |                          |
|                                     |     | ذخيره                    |